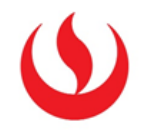

## COMO CREAR UNA NUEVA COLUMNA

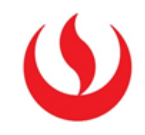

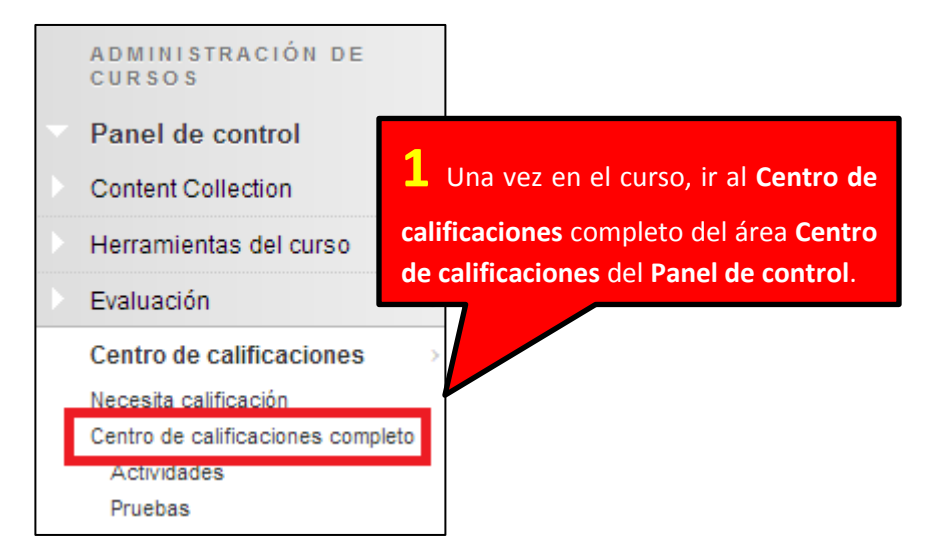

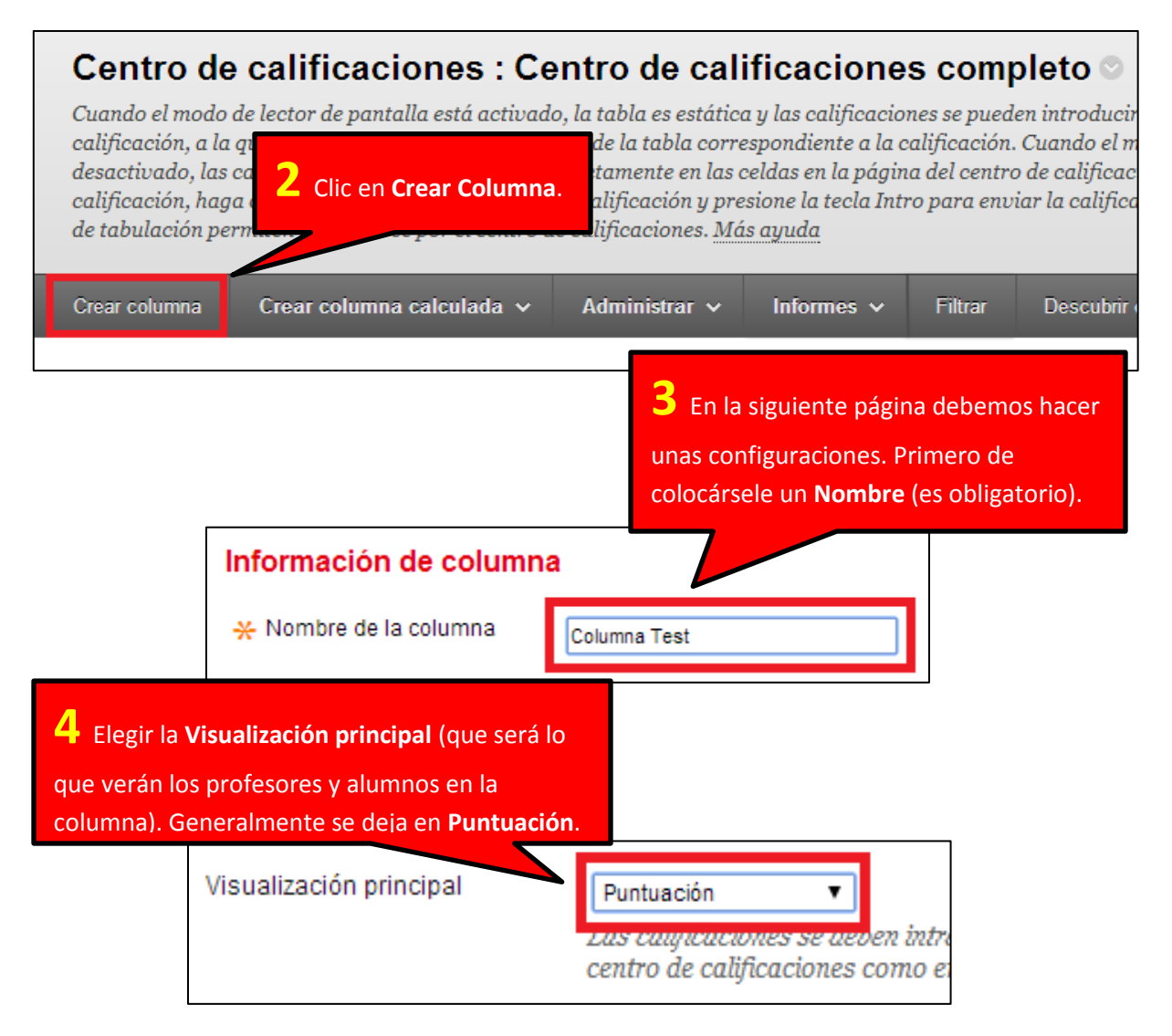

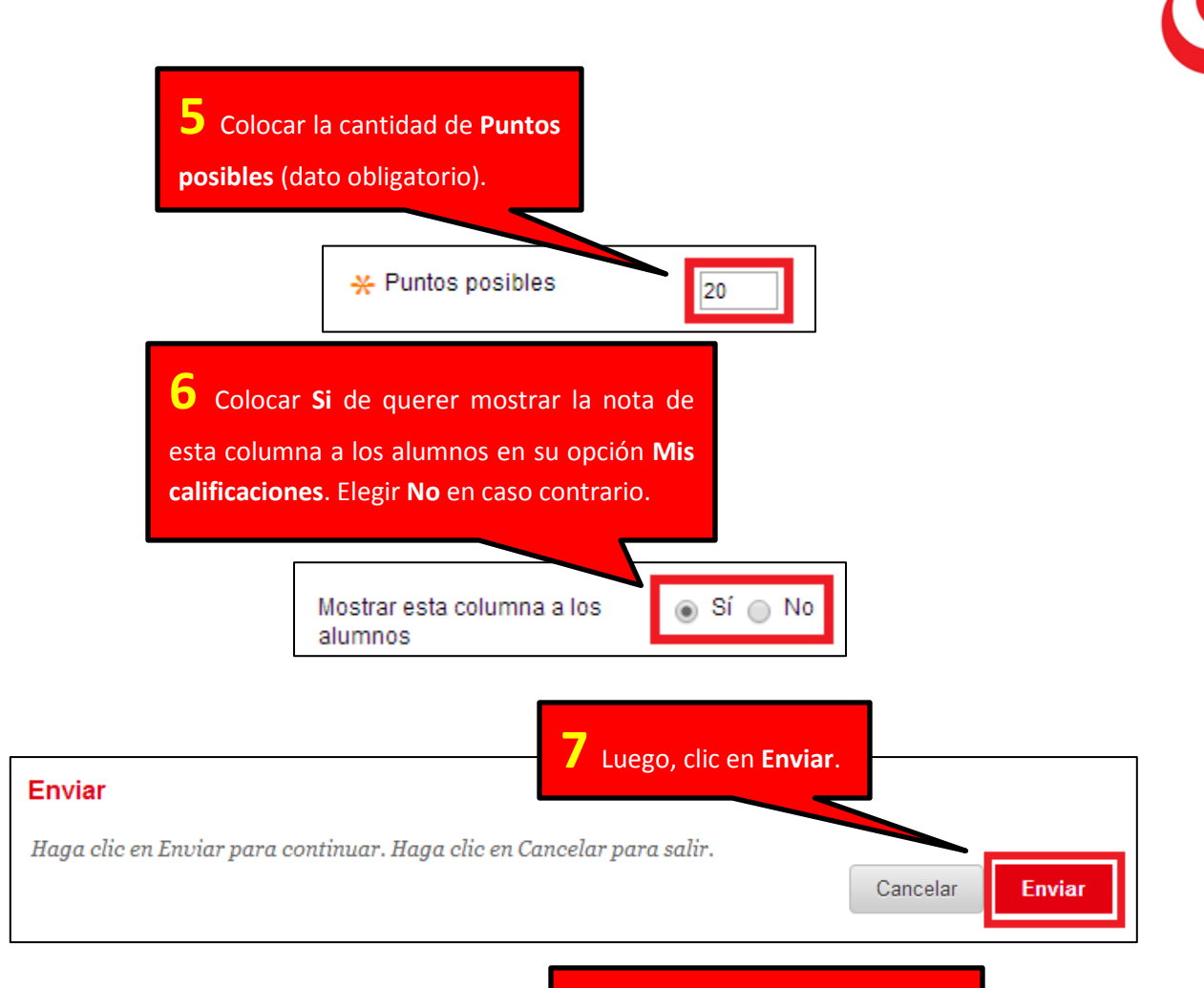

|                      |                        |                         |                        | celdas<br>coloca      | de la colur<br>r la calificad | nna creada<br>ción desead | para<br>a.                       |
|----------------------|------------------------|-------------------------|------------------------|-----------------------|-------------------------------|---------------------------|----------------------------------|
| Mover a la p         | arte superior Corre    | o electrónico 📎         |                        |                       |                               | _                         | Ascendente 📎                     |
| Barra de información | sobre calificaciones T | ipo de calificación: Ca | lificar   Puntos posib | les: 20,00   Mostrado | como: Puntuación   Vis        | ible para los             | ado:8 de septiembre de 2014 10:2 |
| Apellidos            | <sup>⊗</sup> Nombre    | ⊗ <sub>ta3</sub>        | ⊗ PC24                 |                       |                               | ⊗ ED27                    | Columna Test 📀                   |
| alu0101              | alu0101                |                         | O                      |                       |                               |                           |                                  |
| alumno               | alumno                 |                         |                        |                       |                               |                           |                                  |
| Alumno               | Usuario                |                         |                        |                       |                               |                           |                                  |
| alumno20             | alumno20               |                         |                        | 2,00                  | 0,00                          | 10,00                     |                                  |
| Prueba               | Alumno                 |                         |                        |                       |                               | 10,00                     |                                  |
| Pulido               | Jairo                  |                         |                        |                       |                               |                           |                                  |
| Zavala Rivera        | Eva Francesca          |                         |                        |                       |                               |                           |                                  |
| las seleccionadas: 0 | 1                      |                         |                        |                       |                               |                           |                                  |